Below are the instructions for:

- Installing Microsoft Visual Studio 2010 C++ with 64-bit SDK needed to build the executable to run on the target host running the Pico M5xx board.
- Configuring a newly exported Visual Studio project

Note: The user running the resulting executable MUST have *admin privileges* to communicate correctly with the PCIe driver in order to load and reset the Pico card. This may be done by launching a 'cmd' shell run as administrator under Window 7 or by re-enabling and logging in the 'Administrator' user as described by the following link:

http://www.howtogeek.com/howto/windows-vista/enable-the-hidden-administrator-account-onwindows-vista/

## Instructions to install the 2 Microsoft products:

- Visual Studio C++ 2010 Express Download from: <u>http://www.microsoft.com/visualstudio/en-us/products/2010-editions/express</u> Pick the first one listed: Visual C++ 2010 Express: vc\_web.exe Run or save and then run the installer. When the option is given, SQL Server is optional.
- 2. Windows 7 SDK 7.1

Download the installer or installation ISO:

 a. Web installer which will download necessary components: <u>http://www.microsoft.com/en-us/download/details.aspx?displaylang=en&id=8279</u> winsdk\_web.exe
 I selected "run" versus "save"

b. DVD ISO that includes all necessary x64 components: <u>http://download.microsoft.com/download/F/1/0/F10113F5-B750-4969-A255-</u>274341AC6BCE/GRMSDKX EN DVD.iso
For both installations: Installation options-kept at default
Post installation help library installation (optional): Set local content location-default
Install content from online
Add - .NET Framework 4
Add - Visual C++
Add-Visual Studio SDK
Add-Windows SDK 7.1

# Configuring a newly exported Visual Studio project:

Launch Microsoft Visual C++ 2010 Express

## Load a project...the following will only need to be performed once for each project!

1. Click to highlight the project title (on the left, under "Solutions")

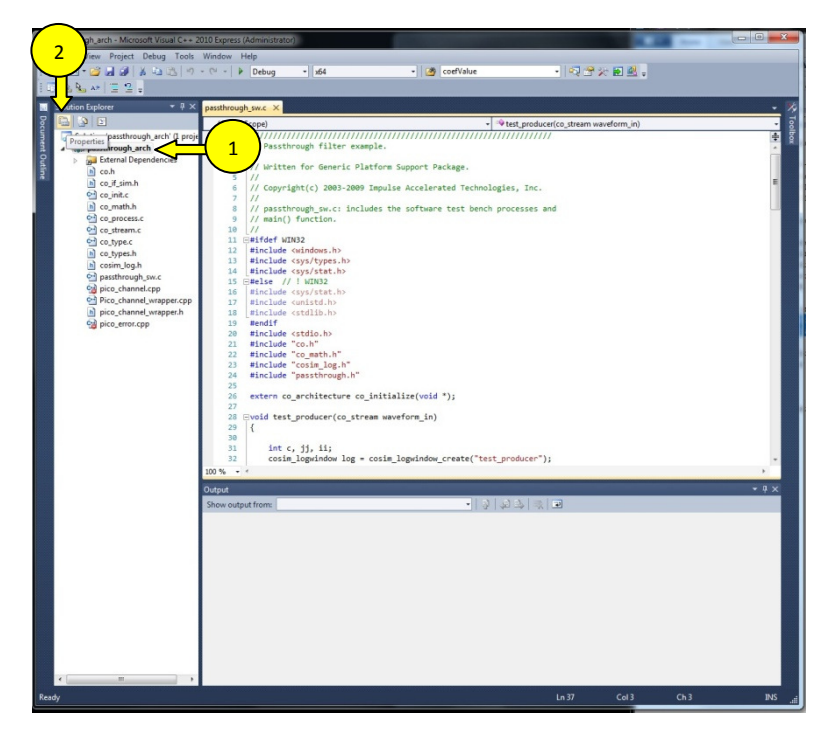

Figure 1 Edit Project Properties Button

- Click the "Properties" button/icon (upper left in the Solutions Explorer") NOTE: Steps 3-8 are only necessary if the active configuration for the "x64" platform does not appear automatically by default. If the center drop-down box displays "x64" instead of "Win32", then skip to step #9
- 3. When the "Property Pages" pops up, click "Configuration Manager (upper right corner of the pop-up window)
- 4. Click the pull-down under "Active solution platform" (on upper-right side) when the "Configuration manager" pops up and select "<new>"

|                                           |                                                                                                    |                                      |                                                                                                    | endmotet - WordPad                                     |
|-------------------------------------------|----------------------------------------------------------------------------------------------------|--------------------------------------|----------------------------------------------------------------------------------------------------|--------------------------------------------------------|
| passthrough arch - Microsoft Visual C++ ; | 2010 Express (Administrator)                                                                                                    |                                      | and the second second se | - 8 %                                                  |
| File Edit View Project Debug Tools        | Window Help                                                                                                    |                                      |                                                                                                    |                                                        |
|                                           | - Ol - Debug - off                                                                                                    | CR coef/alus                         | .   67 - <del>9</del> 46 <b>67 0</b>                                                                                                    | 🕻 🖍 連想 🗄・ 🖬・ 🔛 🚳                                       |
|                                           | very very                                                                                                    | Courtaine                            |                                                                                                    | A - = = = = Picture Paint                              |
| 10.82 - 15 - 1                            |                                                                                                    |                                      |                                                                                                    |                                                        |
| Solution Explorer 🔹 🖗 🗙                   | passthrough_sw.c ×                                                                                                    |                                      |                                                                                                    | - %                                                    |
| ğ 🖽 🔉                                     | (Global Scope)                                                                                                    | passthrough_arch Property Pages      | the loss section it.                                                                                                    | 8 69                                                   |
| Solution 'passthrough_arch' (1 proje      | 1 B////////////////////////////////////                                                                                                    | Configuration (Anti-ofDature)        | - Distant                                                                                                    | - Configuration Marcola                                |
| A la passthrough_arch                     | 3 //                                                                                                    | Configuration: Active(occody)        | Patronic Petropatry                                                                                                    | Coninguration manager                                  |
| co.h                                      | 4 // Written for Generic Platform Sup                                                                                                    | b Common Properties                  | Output File                                                                                                    | \$(OutDir)\$(TargetName)\$(TargetExt)                  |
| n co_if_sim.h                             | 5 //<br>6 // Convright(c) 2003,2000 Impulse A                                                                                                    | Configuration Properties             | Show Progress                                                                                                    | Not Set                                                |
| 🛀 co_init.c                               | 7 //                                                                                                    | Debugging                            | Enable Incremental Linking                                                                                                    | Yes (/INCREMENTAL)                                     |
| in co_math.h                              | 8 // passthrough_sw.c: includes the second second secon | VC++ Directories                     | Suppress Startup Banner                                                                                                    | Yes (/NOLOGO)                                          |
| co_stream.c                               | 10 //                                                                                                    | > C/C++                              | Ignore Import Library                                                                                                    | No                                                     |
| en co_type.c                              | 11 ⊡#ifdef WIN32                                                                                                    | a Linker                             | Register Output                                                                                                    | No                                                     |
| l co_types.h                              | 12 #include <windows.h><br/>13 #include <svs types.h=""></svs></windows.h>                                                                                                    | Input                                | Per-user Redirection                                                                                                    | No                                                     |
| in cosim_log.h                            | 14 #include <sys stat.h=""></sys>                                                                                                    | Manifest Ele                         | Additional Library Directories                                                                                                    | S(picobase)/lib;C:\Program Hiles\Microsoft SDKs\Window |
| pico_channel.cpp                          | 15 B#else // ! WIN32 Additional L                                                                                                    | Ibrary Directories                   | v Inputs                                                                                                    | No                                                     |
| Pico_channel_wrapper.cpp                  | 17 #include <unistd.h></unistd.h>                                                                                                    |                                      |                                                                                                    |                                                        |
| h pico_channel_wrapper.h                  | 18 =include <stdlib.h></stdlib.h>                                                                                                    | e)\lib                               | New Line (Ctrl-Insert)                                                                                                    |                                                        |
| eg pico_enor.cpp                          | 20 #include <stdiene< td=""><td>n Files\Microsoft SDKs\Windows\v7.1\</td><td>Lib/x64</td><td></td></stdiene<>                                                                                                    | n Files\Microsoft SDKs\Windows\v7.1\ | Lib/x64                                                                                                    |                                                        |
|                                           | 21 #include "co.h"                                                                                                    | m                                    | , mage                                                                                                    |                                                        |
|                                           | 22 #include co_math.n<br>23 #include "cosim log.h"                                                                                                    |                                      | tes                                                                                                    |                                                        |
|                                           | 24 #include "passthrough.h" Inherited va                                                                                                    | lues:                                |                                                                                                    |                                                        |
|                                           | 25<br>26 extern co architecture co                                                                                                    |                                      |                                                                                                    |                                                        |
|                                           | 27                                                                                                    |                                      |                                                                                                    |                                                        |
|                                           | 28 ⊡void test_producer(co_stre                                                                                                    |                                      |                                                                                                    |                                                        |
|                                           | 30                                                                                                    |                                      | - pries                                                                                                    |                                                        |
|                                           | 31 int c, jj, ii;                                                                                                    |                                      | the environmental li                                                                                                    | brary path (/LIBPATH:folder)                           |
|                                           | 100 % - 1                                                                                                    | om parent or project defaults        | Macros>>                                                                                                    |                                                        |
|                                           |                                                                                                    |                                      |                                                                                                    | OK Cancel Annhy                                        |
|                                           | Output                                                                                                    |                                      | UK Cancel                                                                                                    |                                                        |
|                                           | Show output from:                                                                                                    |                                      |                                                                                                    |                                                        |
|                                           |                                                                                                    |                                      |                                                                                                    | instructions, and                                      |
|                                           |                                                                                                    |                                      |                                                                                                    |                                                        |
|                                           |                                                                                                    |                                      |                                                                                                    |                                                        |
|                                           |                                                                                                    |                                      |                                                                                                    |                                                        |
|                                           |                                                                                                    |                                      |                                                                                                    |                                                        |
|                                           |                                                                                                    |                                      |                                                                                                    |                                                        |
|                                           |                                                                                                    |                                      |                                                                                                    |                                                        |
|                                           |                                                                                                    |                                      |                                                                                                    |                                                        |
|                                           |                                                                                                    |                                      |                                                                                                    |                                                        |
|                                           |                                                                                                    |                                      |                                                                                                    | pply                                                   |
| < >                                       |                                                                                                    |                                      |                                                                                                    |                                                        |
| Ready                                     |                                                                                                    |                                      |                                                                                                    |                                                        |
|                                           |                                                                                                    |                                      |                                                                                                    | 100% 😑 👘 🗍                                             |
|                                           |                                                                                                    |                                      |                                                                                                    |                                                        |

Figure 2 Edit to add line for 64 bit configuration

- 5. Select "x64" from "Type or select the new platform"
- 6. And leave "Copy settings from." as Win32 with "Create new project platforms" checked.
- 7. Note: Project line item now has "Platform" = "x64"
- 8. Close' the "Configuration Manager" IMPORTANT: In the "Property Pages" pop-up...
- 9. Click Linker->Input and verify/add the "Additional Dependencies" insert "CyApi\_x64.lib"
- 10. Click Linker->General path to 64 bit lib under "Additional Library Directories" insert "C:\Program Files\Microsoft SDKs\Windows\v7.1\Lib\x64"

| passthrough_arch = Microsoft Visual C++ :                                                                                                    | 2010 Express (Administrator)                                                                                                    |                                                                                                    | (黒) = つぐ -                                                                                                    | eadme.txt - WordPad                                                                                                    |  |
|----------------------------------------------------------------------------------------------------|----------------------------------------------------------------------------------------------------|----------------------------------------------------------------------------------------------------|----------------------------------------------------------------------------------------------------|----------------------------------------------------------------------------------------------------|--|
| File Edit View Project Debug Tools                                                                                                    | Window Help<br>- C <sup>µ</sup> -   ▶ Debug -   x64 -                                                                                                    | ocefValue                                                                                                    | • • • • • • • • • • • • • • • • • • •                                                                                                    | K K (# (# IE + )# - N N N N N N N N N N N N N N N N N N                                                                                                    |  |
| Solution Inplore • 0 ×<br>Solution Inplore • 0 ×<br>Solution Institutionary with (1 proje<br>Solution Institutionary with<br>Comparison of the Institution<br>Solution Institution<br>Solution Institution<br>Soluti | <pre>publicage_usc. x (Gobulscope) (Gobulscope) (Comparison of the second of the second of the secon</pre> | pusificacji unit Property Pages<br>Configuration AuthorityProperties<br>Configuration Properties<br>Configuration Properties<br>Decempony<br>W.C.+ Orectories<br>CC.+ Orectories<br>CC.+ Orectories | Parform Active(64)     Output File     Sove hoppes     Details: Incorrect Linking     Suppose Starting Banner     Ignore Insport Linking     Peruser Reflection     Reflection     Reflection     Reflection                                         | Program     Program     Program     Configuration Manager      S(OutDit)(1 agetIone(11 agetIon     Ver (VRCMINTAL)     Ver (VRCMINTAL)     VER (VRCMINTAL)     VER (VRCMINTAL)     VE |  |
|                                                                                                    |                                                                                                    |                                                                                                    | Link Stania<br>Prevent Di linking<br>Trat Linki Warning Ja Erron<br>Force File Organis<br>Creats Hof Patchable Image<br>Specify Section Attributes<br>Specify Section Attributes<br>Additional Library Directories<br>Allows the Linkary Directories | bray path (UBPATHfolder)                                                                                                    |  |
| Ready                                                                                                    | Show output from                                                                                                    | * 11-9 1-94 - 94 1-96                                                                                                    |                                                                                                    |                                                                                                    |  |

### Figure 3 add library path

11. Leave Configuration Properties->General "Platform Toolset" as v100 (MS bug)

#### Figure 4 General -> Platform Toolset = v100

Related link:<u>http://social.msdn.microsoft.com/Forums/en/Vsexpressvc/thread/4ce313a3-cb5f-43fc-bbb9-50233f8ed11b</u>